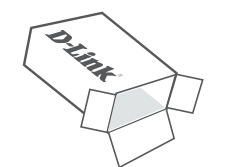

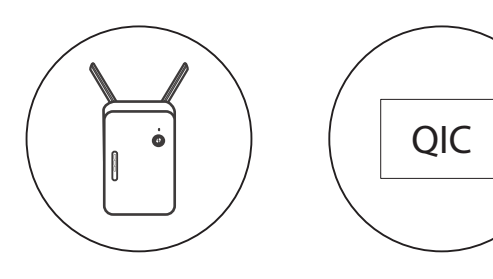

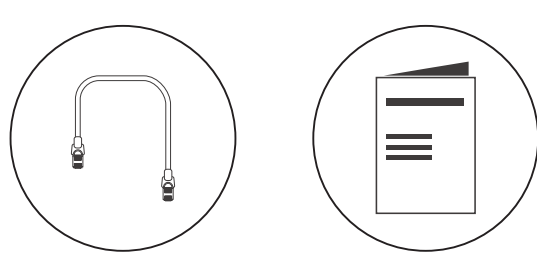

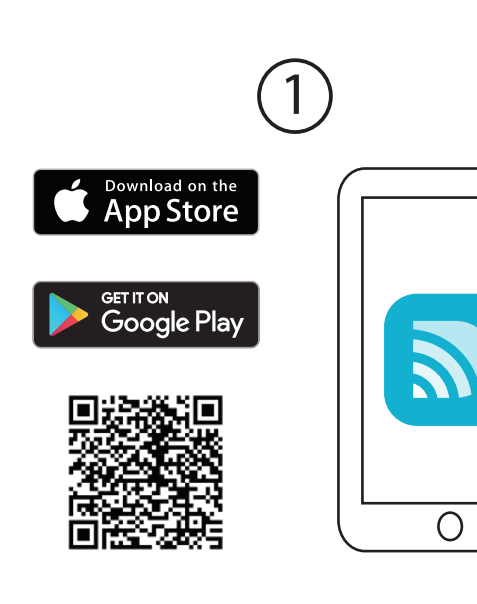

# Configuração aplicativo D-Link Wi-Fi

Faça o download do aplicativo D-Link Wi-Fi na App Store ou no Google Play.

# Configuración a través de la App D-Link Wi-Fi

Descargue la Aplicación **D-Link Wi-Fi** desde App Store o Google Play.

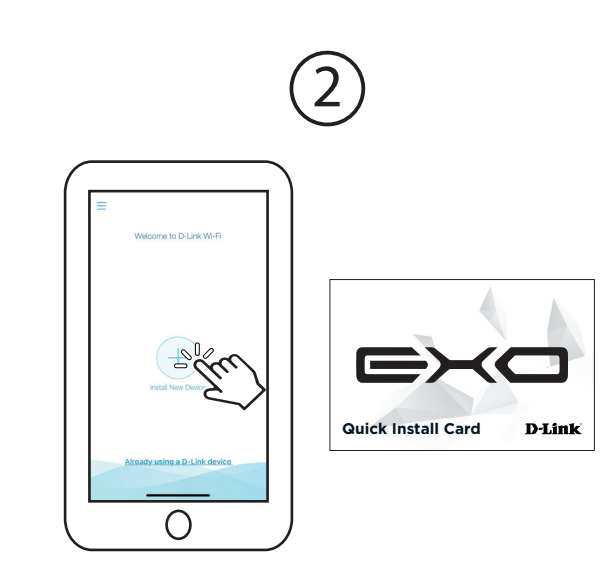

Abra o aplicativo e toque em Instalar novo dispositivo. Em seguida, digitalize o código QR no cartão de instalação rápida ou selecione **DRA-1360** na lista e siga as instruções na tela para concluir a configuração.

Abra la App y toque Instalar nuevo dispositivo. Luego, escanee el código QR en la Tarjeta de instalación rápida o seleccione **DRA-1360** de la lista y siga las instrucciones en pantalla para completar la configuración.

### Guia para melhor posicionamento do extensor / Guía de Ubicación del Extensor

Coloque o extensor de alcance em sua casa para estender o Wi-Fi doméstico Verifique o indicador de LED no seu extensor para garantir a conexão correta.

Coloque su extensor alrededor de su hogar para extender la red Wi-Fi Verifique el indicador LED en su extensor para asegurar una conexión adecuada.

### Estado do LED/ LED Status

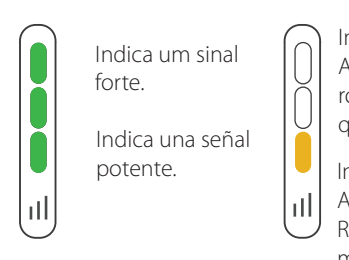

www.dlink.com/exo

Indica um sinal fraco. Aproxime o extensor do roteador para melhorar a qualidade do sinal.

Indica una señal débil. Acerque su extensor a su Router doméstico para mejorar la calidad de la señal.

# Suporte Técnico

Caso tenha dúvidas na instalação do produto, entre em contato com o Suporte Técnico D-Link.

Acesse o site: www.dlink.com.br/suporte

# Soporte Técnico

Usted puede encontrar actualizaciones de softwares o firmwares y documentación para usuarios a través de nuestro sitio www.dlinkla.com

### Soporte Técnico Para Usuarios En Latino America

Por favor revise el número telefónico del Call Center de su país en http://www.dlinkla.com/soporte/call-center

### Soporte Técnico de D-Link a través de Internet

Horario de atención Soporte Técnico en www.dlinkla.com e-mail: soporte@dlinkla.com & consultas@dlinkla.com

Por favor asegúrese de gue los canales 36/40/44/48 en la banda de 5 GHz estén sin licencia y sin restricciones de uso en su país de residencia antes de utilizarlos. Cualquier uso ilegal de estos canales es responsabilidad del usuario.

"Este equipamento não tem direito à proteção contra interferência prejudicial e não pode causar interferência em sistemas devidamente autorizados"

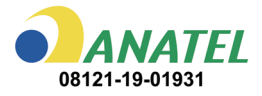

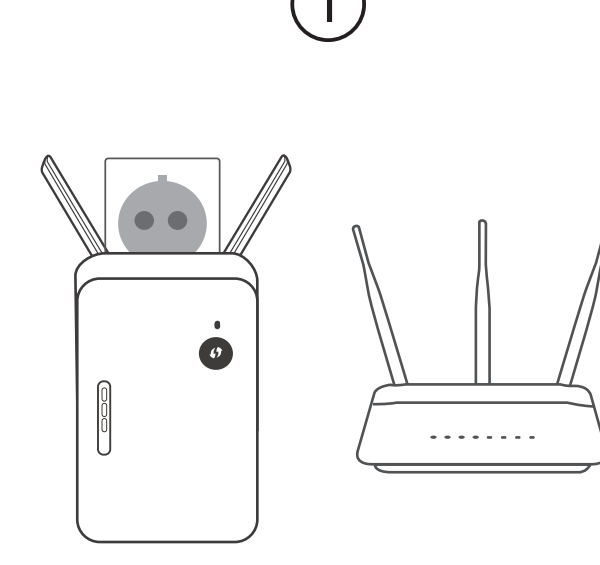

### Configuração do Navegador da Web

Conecte o extensor próximo ao seu roteador.

### Configuración a través de navegador web

Conecte el extensor cerca de su Router doméstico.

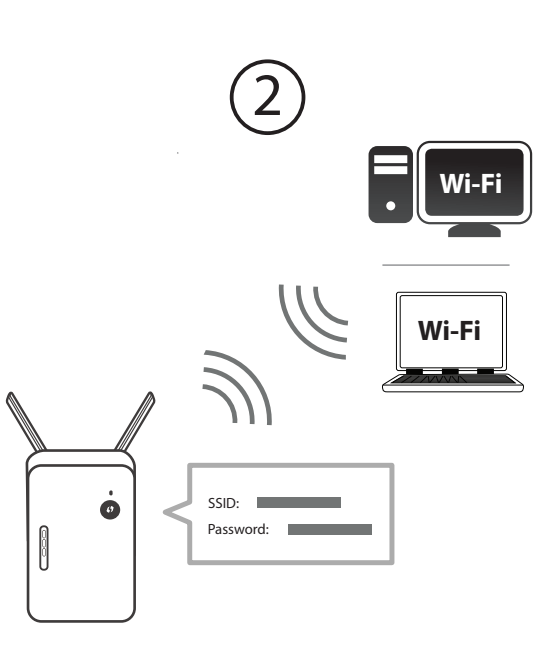

Quando o LED piscar em âmbar, conecte seu computador ou notebook ao nome Wi-Fi (SSID) impresso na parte traseira do dispositivo ou na placa de instalação rápida inclusa.

Cuando el LED parpadee en ámbar, conecte su PC o computador portátil al nombre de Wi-Fi (SSID) impreso en la parte posterior del dispositivo o en la Tarjeta de instalación rápida incluida.

| ◆ C ▲ | http://dlinkap.local./ |
|-------|------------------------|
|       |                        |
|       |                        |
| F     |                        |
| F     |                        |

3

Digite **http://dlinkap.local./** em um navegador da web e siga as instruções na tela para concluir a configuração. Se o processo de instalação foi interrompido, efetue login, deixando o campo de senha em branco.

Escriba http://dlinkap.local./ en un navegador web y siga las instrucciones en pantalla para completar la configuración. Si se interrumpió el proceso de configuración, inicie sesión dejando en blanco el campo de contraseña.

# **GPL Code Statement**

This D-Link product includes software code developed by third parties, including software code subject to the GNU General Public License ("GPL") or GNU Lesser General Public License ("LGPL"). As applicable, the terms of the GPL and LGPL, and information on obtaining access to the GPL code and LGPL code used in this product, are available to view the full GPL Code Statement at-

### https://tsd.dlink.com.tw/GPL

The GPL code and LGPL code used in this product is distributed WITHOUT ANY WARRANTY and is subject to the copyrights of one or more authors. For details, see the GPL code and the LGPL code for this product and the terms of the GPL and LGPL.

### Written Offer for GPL and LGPL Source Code

Where such specific license terms entitle you to the source code of such software. D-Link will provide upon written request via email and/or traditional paper mail the applicable GPL and LGPLsource code files via CD-ROM for a nominal cost to cover shipping and media charges as allowed under the GPL and LGPL.

Please direct all inquiries to:

Email: GPLCODE@dlink.com

### Snail Mail:

Attn: GPLSOURCE REOUEST D-Link Systems, Inc. 17595 Mt Herrmann Street Fountain Valley, CA 92708

# **D-Link**

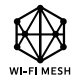

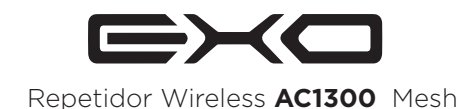

Guia de **Configuração** Simples Guía de **Configuración** Simple

DRA-1360